# **Installation Guide Air Differential Pressure Transmitter**

# Model KDP210

### **1.0 GENERAL INFORMATION**

Every model KDP210 has been tested and calibrated before shipment. The installation guide shall be read before commissioning the equipment, which is part of the scope of supply and serves for ensuring proper handling.

## 2.0 PRODUCT DESCRIPTION

## 2.1 Dimensions

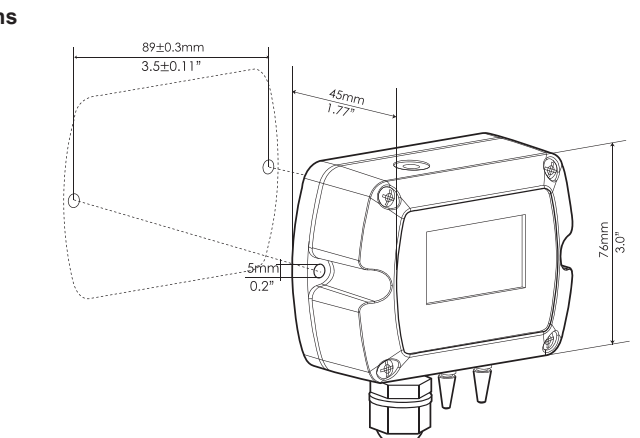

#### 2.2 Components

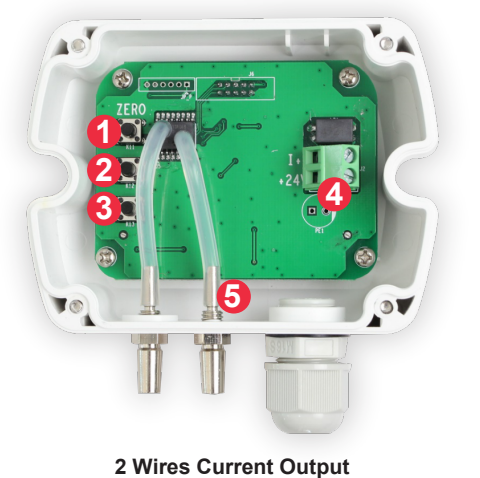

Setting button ① SHT: Shift Button ② SET: Confirmation and Change Button ③ INC: Modifier Button There are special functions in different interface buttons. **④** Terminals <sup>(5)</sup> Pressure connection nipples

-1-

# 2.3 LCD display

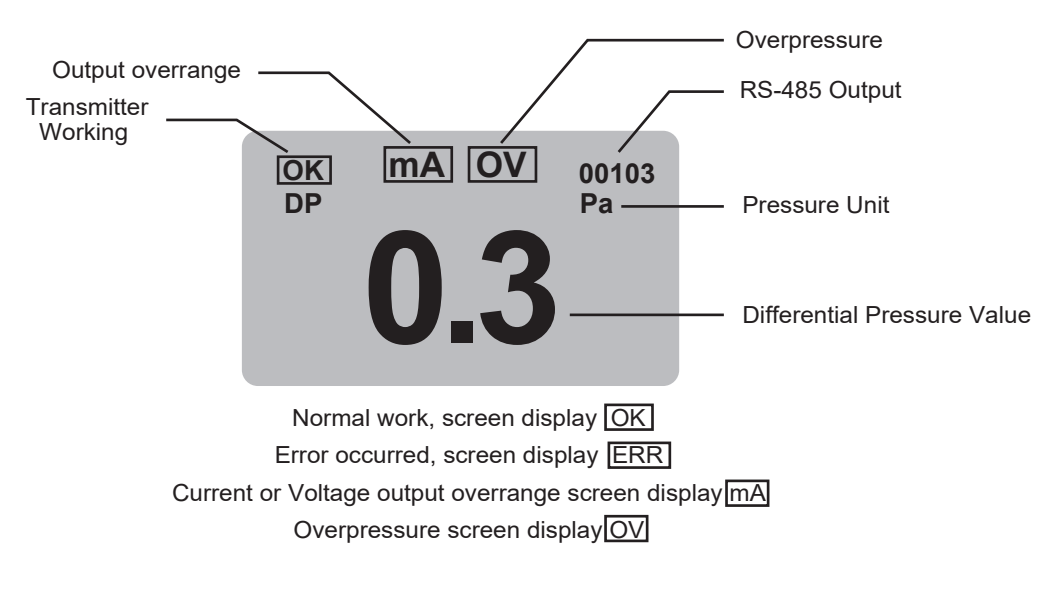

2.4 Diagram

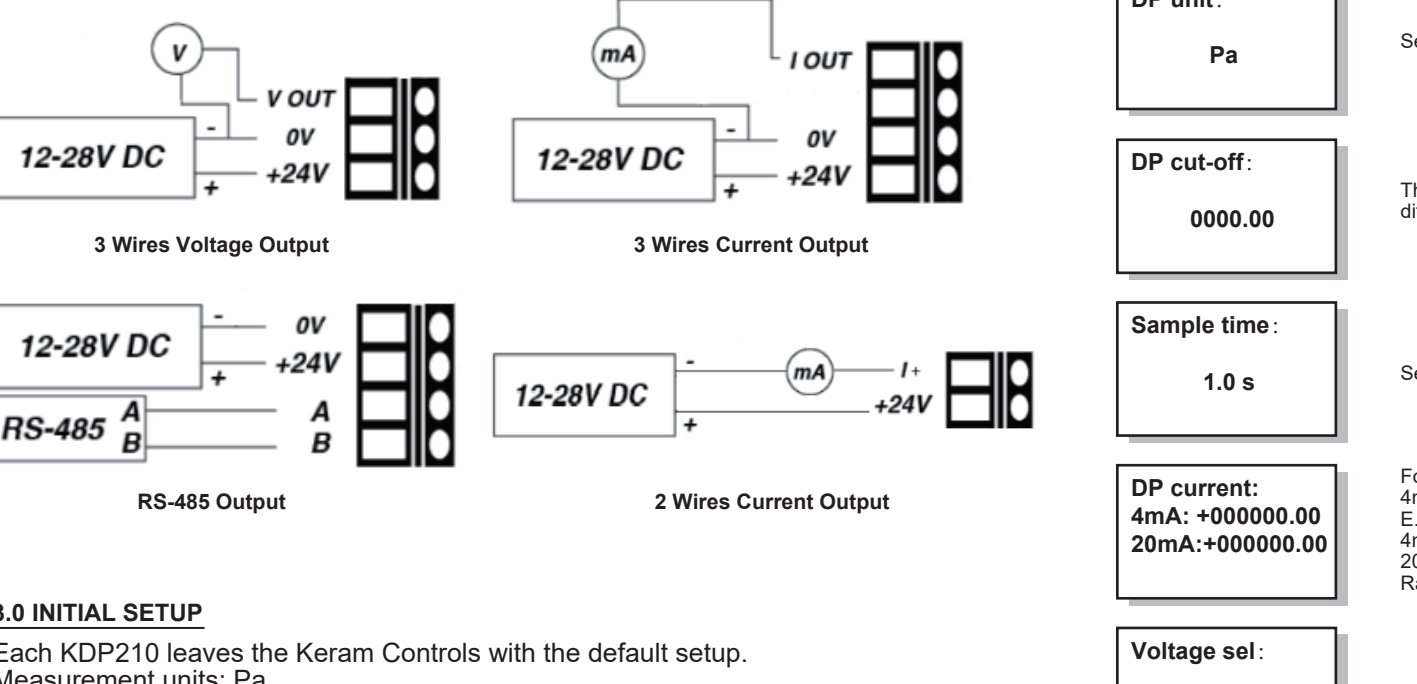

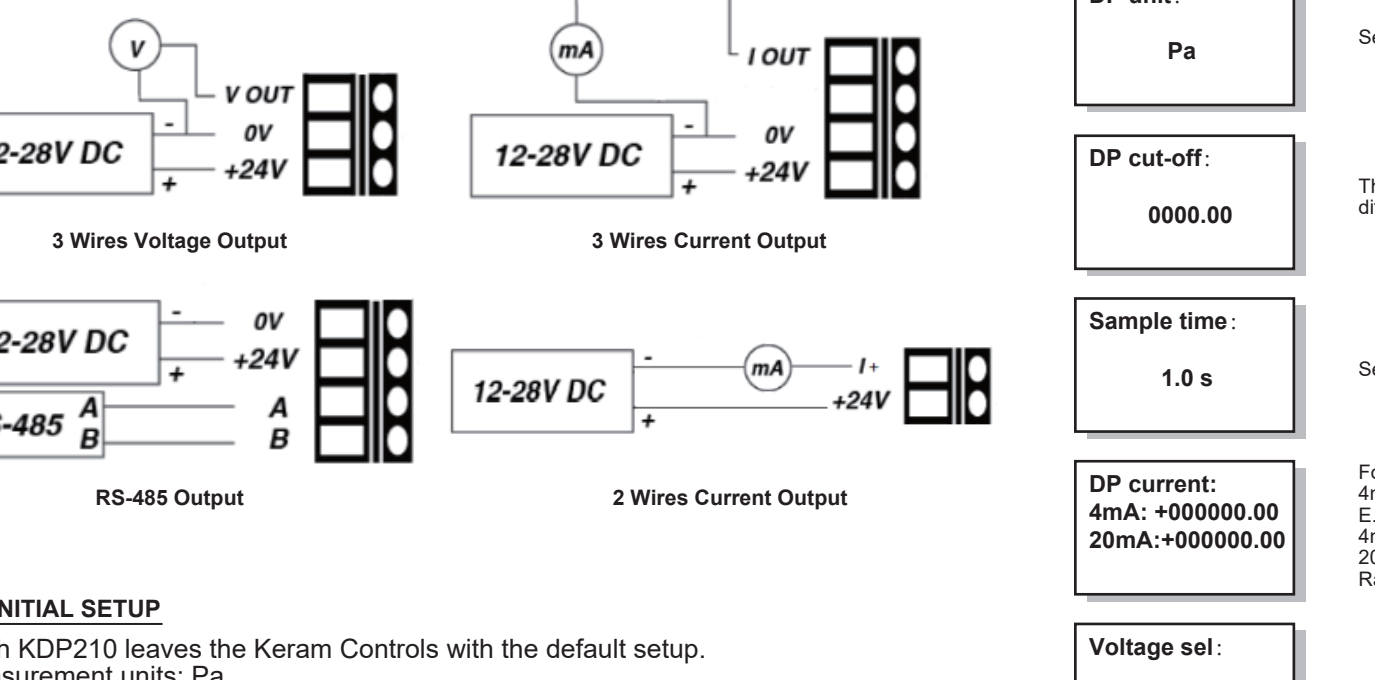

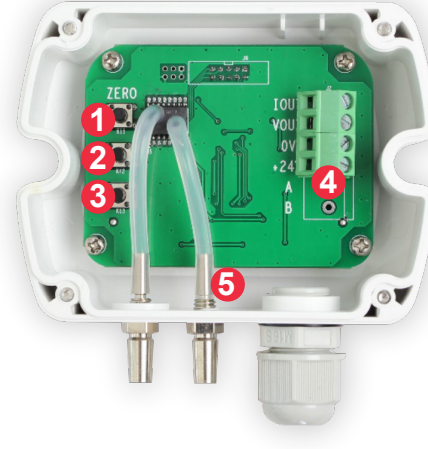

**3 Wires Current Output** 

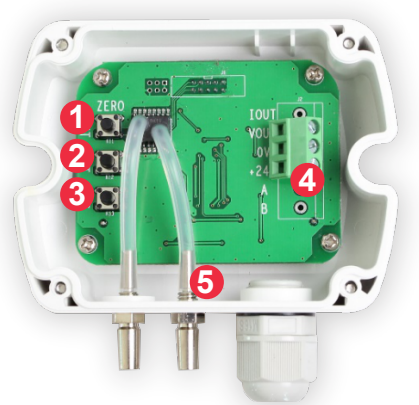

3 Wires Voltage Output

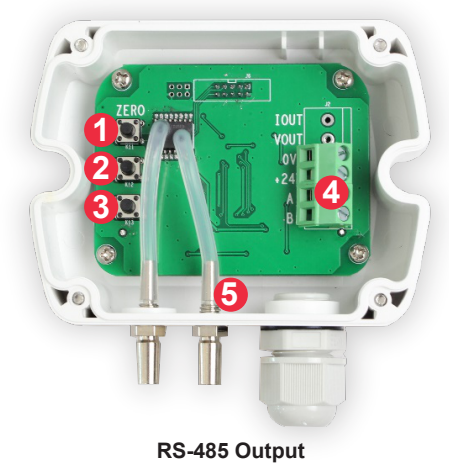

3.1Press the "SET" button to enter the main interface selection state.

| Main menu     |  |
|---------------|--|
| 1.Self-test   |  |
| 2.Setup       |  |
| 3.Calibration |  |
| 4.Password    |  |
|               |  |

### 3.1.1 Self-test information

| Power √ Sensor | est<br>: √ Memorv∘ |
|----------------|--------------------|
|                | r √ Sensor∖        |
| Param √ None ≦ | n √ None √         |

#### 3.1.2 User parameter setting

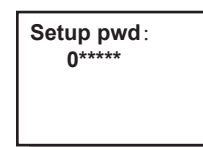

The default password = 000000; Setting the password correctly with the "SHT" and "INC" button, press the "SET" button to confirm. The password is correct, the entry coefficient is modified; Incorrect, the prompt "Password is wrong!"

DP unit:

0-10V

There are special functions in different interface

- buttons.
- (4) Terminals
- (5) Pressure connection nipples

② SET: Confirmation and Change Button ③ INC: Modifier Button

Setting button

① SHT: Shift Button

Setting button ① SHT: Shift Button

buttons. 4 Terminals

Setting button

buttons.

④ Terminals

1 SHT: Shift Button

③ INC: Modifier Button

**(5)** Pressure connection nipples

③ INC: Modifier Button

5 Pressure connection nipples

2 SET: Confirmation and Change Button

② SET: Confirmation and Change Button

There are special functions in different interface

There are special functions in different interface

-2-

-4-

The absolute value of the differential pressure is less than this value and the differential pressure is displayed as zero.

Select Response Time: 0.1S,0.5S,1.0S,2.0S

E.g: 4mA: +001000.00 20mA: +001000.00

Select voltage output: 0-5V, 0-10V

For current output models: 4mA and 20mA respectively correspond to the range to be set. Range: -1000Pa ~ +1000Pa

# **3.0 INITIAL SETUP**

Each KDP210 leaves the Keram Controls with the default setup. Measurement units: Pa Response time: 0.1s

| DP voltage:<br>0V: +000000.00<br>0-10V: +000000.00 | For voltage output models:<br>OV and 10V respectively correspond to the range to be set.<br>E.g:<br>OV: +001000.00<br>10V: +001000.00<br>Range: -1000Pa ~ +1000P                                                                                                    | 3.3 Password editon   Setup pwd Select the setting st              | e password you want to modify and press the "SET" button to enter the ate.                                                                           |
|----------------------------------------------------|----------------------------------------------------------------------------------------------------|--------------------------------------------------------------------|----------------------------------------------------------------------------------------------------|
| Device ID: 001<br>Baud rate: 9600<br>Parity: NONE  | RS-485 setting<br>RS-485 parameters: The first three digits represent the transmitter number.<br>The fourth digit represents check odd-even<br>(0: Non-check, 1: Odd check, 2: Even check)<br>The fifth digit represents baud rate (0: 1200 1: 2400 2: 4800 3: 9600<br>4: 19200 5: 38400)                                                                                                    | Setup pwd :<br>Old pwd:0***** Enter the<br>button to<br>If the old | e old password and the new password to be modified, press the "SET" complete the modification. password is incorrect, the prompt modification fails. |
| Press "SET" to save                                | and exit, return to the working interface.                                                                                                    |                                                                    |                                                                                                    |
| 3.2 Calibration parameter                          | s (factory parameters)                                                                                                    | 4.0 INSTALLATION                                                   |                                                                                                    |
| Calibrated pwd :<br>0*****                         | The default password = 000000;<br>Setting the password correctly with the "SHT" and "INC" button, press the "SET"<br>button to confirm.<br>The password is correct, the entry coefficient is modified;<br>Incorrect, the prompt "Password is wrong!".                                                                                                    |                                                                    |                                                                                                    |
| DP zero calib:<br>0.1                              | Differential pressure zero calibration<br>Method: put the transmitter in zero differential pressure state, long press "SHT" for<br>more than 3 seconds to complete the zero, the success will prompt "SUCCESS".                                                                                                    |                                                                    |                                                                                                    |
| DP calib K:<br>0.0000                              | Differential pressure coefficient, correct differential pressure display when there is<br>deviation in differential pressure display.<br>Coefficient = standard value / display value.<br>The input range is 0.7-1.3.<br>Exceeded the range without correction                                                                                                    | 4.1 Pressure connection                                            |                                                                                                    |
| Current calib:<br>Output: 4mA<br>Meas: 00.0000     | Current calibration:<br>When the current output is deviated, the current output can be calibrated through<br>this interface.<br>Calibration is required for calibration. Do not calibrate current without measurement.<br>Calibration current: select 4mA, input the measured data of the meter to the<br>measured current value.<br>Move the cursor to 4mA and press the "INC" button to select 20mA. input the<br>measured data of the meter to the measured current value.<br>Press the "SET" button to calibrate successfully.                                                                                      | Fan                                                                |                                                                                                    |
| Voltage calib:<br>Output: 0.1V<br>Meas: 00.0000    | Voltage calibration:<br>When the voltage output is deviated, the voltage output can be calibrated through<br>this interface.<br>Calibration is required for calibration. Do not calibrate current without measurement.<br>Calibration voltage: select 0.1V, input the measured data of the meter to the<br>measured voltage value.<br>Move the cursor to 0.1V and press the "INC" button to select 5V, input the<br>measured data of the meter to the measured voltage value.<br>Move the cursor to 5V and press the "INC" button to select 10V, input the measured<br>data of the meter to the measured voltage value. |                                                                    | $ Flow \xrightarrow{\rightarrow} Filter $                                                                                                    |
| Press the "SET" but                                | ton to calibrate successfully5-                                                                                                    |                                                                    | -6-                                                                                                    |

# 5.0 TECHNICAL DATA

| Model                             | KDP210                                                    |  |  |
|-----------------------------------|-----------------------------------------------------------|--|--|
| Measurement units                 | Pa, mmH Q, inWG, mmHG, kPa, mbar                          |  |  |
| Accuracy                          | <±1% FS@ -5 to +65℃                                       |  |  |
| Response time                     | 0.1s; 0.5s; 1s; 2s                                        |  |  |
| Repeatbality                      | ±0.01 % at FS / year                                      |  |  |
| Resolution                        | 1 Pa; 1 mmH Q; 0.01 mbar; 0.04 inWG; 0.01 mmHG; 0.001 kPa |  |  |
| Media                             | Air and neutral gases                                     |  |  |
| Operating temperature             | -20 to +80° C                                             |  |  |
| Storage temperature -40 to +80° C |                                                           |  |  |
| Power consumption                 | consumption <3 W                                          |  |  |
| Tolerated overpressure            | ×15                                                       |  |  |
| Power Supply                      | bly 16~30VAC/DC (3 wires) 18~30V DC (2 wires)             |  |  |
|                                   | 4-20mA (2 wires)                                          |  |  |
|                                   | 4-20mA (3 wires)                                          |  |  |
| Output signal                     | 0-5 / 0-10VDC (3 wires)                                   |  |  |
|                                   | RS485                                                     |  |  |
|                                   | Customized                                                |  |  |
| Auto zero                         | Auto zero Manual calibration                              |  |  |
| Housing material                  | using material Polycarbonate & ABS, UL94V-0               |  |  |
| Protection class                  | IP65 / NEMA4                                              |  |  |
| Display                           | Display Backlight LCD display                             |  |  |
| Cable Gland                       | able Gland M16*1.5                                        |  |  |
| Certification                     | Certification CE approval                                 |  |  |

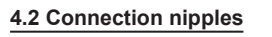

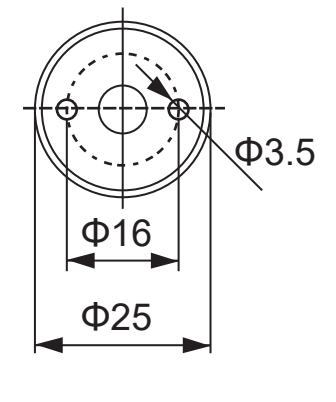

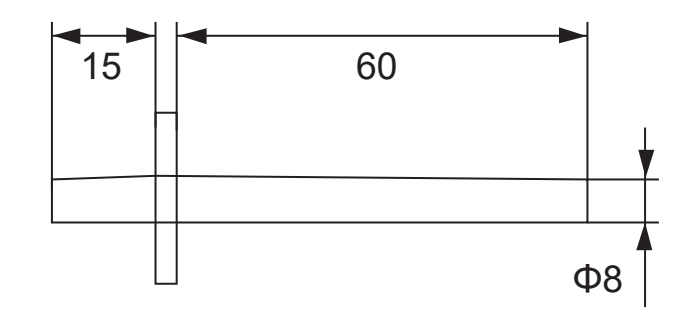